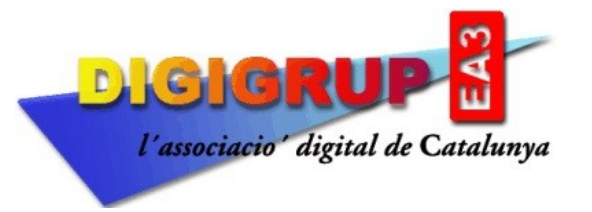

Inscrita al Registre d'Associacions de la Generalitat de Catalunya amb el nº 10996 Reconeguda per la Direcció General de Telecomunicacions amb el nº 036 Entitat membre de la Federació Catalana de Radioafeccionats Seu Social: c/. Crehueta, 10 08783 Masquefa (Anoia) NIF G59030254 http://www.digigrup.org digigrup@digigrup.org telèfon +34670243468

## MANUAL DE INSTAL·LACIÓ I CONFIGURACIÓ PER EL PROGRAMA FLDigi

-Pots descarregar el programa de la pàgina web de Digigrup.

-Un cop descarregat l'instal·les al teu PC.

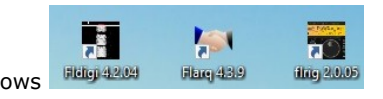

-Un cop instal·lat tens les tres icones a la pantalla principal de Windows

-FLRig 2.0.05 o la versió que hi hagi al moment de la instal·lació, es el control comú del equip mitjançant el CAT, pots utilitzar-lo o no, si l'utilitzes, després tindràs que configurar el FLDigi de una manera diferent.

-Flarq 4.3.9 no te massa interès ara amb les nostres operacions, més endavant ho exposem.

-FLDigi 4.2.04 la versió actual, es un soft de W1HKJ que permet treballar des de CW, PSK i RTTY, entra altres modes digitals.

-Pots instal·lar un o tots tres programes.

-. Si has instal·lat **FLRig**, has de configurar el control CAT de l'equip, en el meu cas (Yaesu FT-450) es així, cada equip te les seves configuracions, però heu de tenir en compte que, sota **FLRig** es pot tenir a la vegada oberts programes com **FLDigi, JTDX, MSHV o WSJT-X** ja que aquests programes tenen la configuració d'equip com **FLRig** i pot compartir port.

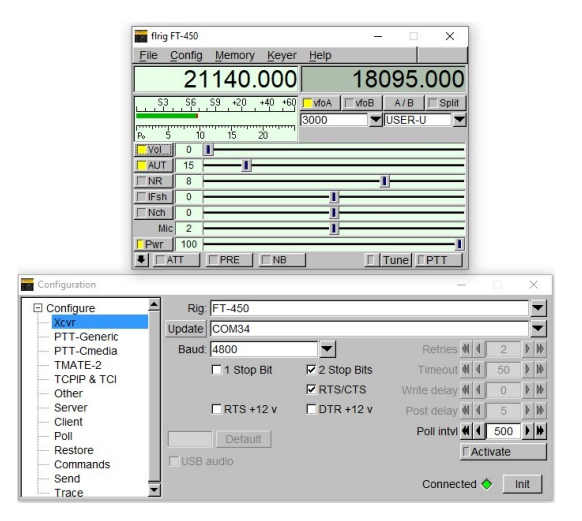

La finestra de dalt es la del control de l'equip, la de sota es la de configuració, en el meu cas, el Yaesu FT-450 està connectat via CAT al port **COM 34** i sempre treballa a **4800 bps** màxim, s'ha de marcar el **2 Stop Bits i el RTS/CTS**, s'ha de prémer el **Init** i si es posa en color verd es que ja està connectat, veureu que a la pantalla de sobre ja marca la freqüència que mostra el equip de ràdio.

Abans d'arrencar el **FLDigi**, baixeu el fitxer de català de la web de <u>Digigrup</u> i el sobre-escriviu, sempre que haveu instal·lat el programa per defecte a <u>C:\Program Files\Fldigi-4.2.04\locale\es\LC MESSAGES</u> el fitxer fldigi.mo que es la versió en català del programa mentre no ens actualitzin el programa i ja surti per defecte.

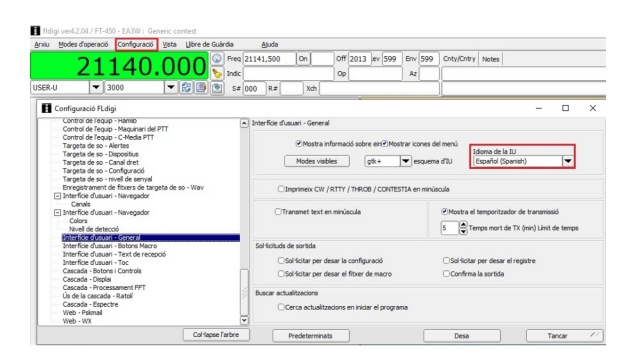

Un cop arrencat el programa ves a **Configuració > Diàleg de Configuració i a Interficie d'usuari – General**, allà pots trobar la pestanya Español, prems **Desa** i ja pots anar a configurar la resta de paràmetres.

Paràmetres importants a configurar :

| Configuració FLdigi                                                                                                    |                  |                                                                                                    |                                                                        |            | -      |             | ×  |
|----------------------------------------------------------------------------------------------------|------------------|----------------------------------------------------------------------------------------------------|------------------------------------------------------------------------|------------|--------|-------------|----|
| Water 1<br>Widen That<br>Widen That<br>Dentros - Annota Munistra<br>Dentros - Annota Munistra<br>Dentros - CH<br>Dentros - Tile Rooter<br>Dentros - Other<br>Dentros - Cher Rooter<br>Dentros - Carlo Rooter<br>Dentros - Carlo Rooter<br>Dentros - Carlo Rooter<br>Dentros - Carlo Rooter<br>Dentros - Carlo Rooter<br>Dentros - Carlo Rooter<br>Dentros - Carlo Rooter<br>Dentros - Carlo Rooter<br>Dentros - Carlo Rooter<br>Dentros - Carlo Rooter<br>Dentros - Carlo Rooter<br>Carlo de Fegas - Fra<br>Carlo de Fegas - Fra<br>Carlo de Fegas - Fra<br>Carlo de Fegas - Fra<br>Carlo de Fegas - Fegas - Fra<br>Carlo de Fegas - Fra<br>Carlo de Fegas - Fra<br>Carlo de Fegas - Fra<br>Carlo de Fegas - Fra<br>Carlo de Fegas - Fra<br>Targeta de so - Artes |                  | Openador - Estació<br>Indicatau del Tentació :<br>Indicatau del openador :<br>Nom del Toponador :<br>Anteras:<br>Staton Chyr:<br>Statos Prov. (Country<br>Compitar / Regió | EA3W<br>EA3W<br>Xavi<br>Solarcon A-99<br>Castelloxbal<br>2401XL<br>NBL | )<br>)<br> | <br> ▼ | )<br>)<br>) |    |
|                                                                                                    | Coldapse l'arbre | Predeterminate                                                                                                    |                                                                        | Desa       |        | Tancar      | 12 |

**Operador – Estació** : hi ha dos llocs per posar l'indicatiu, per una raó lògica, si estic operant des de la seu de **Digigrup**, al primer posaré **EA3RDG** i qui opera en aquell moment **EA3W**, la resta de dades son a gust del consumidor.

| Configuració FLdigi                                                                                                    |                                                                               |                                                                     |                                                                  |                      | -       |         | X    |
|----------------------------------------------------------------------------------------------------|-------------------------------------------------------------------------------|---------------------------------------------------------------------|------------------------------------------------------------------|----------------------|---------|---------|------|
| Diversos - PSM<br>Diversos - Captura de text de recepció<br>Diversos - Guarda els paràmetres<br>Diversos - Punt dolc                                                                                                    | <ul> <li>Control de l'equip - firig</li> </ul>                                |                                                                     |                                                                  |                      |         |         |      |
| Diversos - Sessions TCP-IP                                                                                                    | firig                                                                         | és el mètode preferit de c                                          | control de l'equip de                                            | ràdio                |         |         |      |
| Operador - Estació<br>Control de l'equip - finiq                                                                                                    | Habilita el control firig xovr a                                              | mb fidigi com a client                                              |                                                                  |                      |         |         |      |
| Control de l'equip - CAT (rigcat)<br>Control de l'equip - GPIO<br>Control de l'equip - Hamilb                                                                                                    | □Tanca el firig amb fidigi                                                    | In                                                                  | terval d'enquesta (                                              | ims) 🕊 🕇 :           | 100     |         |      |
| Control de l'equip - Maguinari del PTT<br>Control de l'equip - C-Media PTT<br>Targeta de so - Alertes<br>Targeta de so - Alertes                                                                                                    | paràmetres del servidor firig xmirpc<br>aquests controls es reflecteixen a la | a pestanya de configuració                                          | đĩo                                                              |                      |         |         |      |
| Targeta de so - Canal dret<br>Targeta de so - Confouració                                                                                                    | 127.0.0.1                                                                     | Addr                                                                | 12345 Port                                                       | Per defecte          | forna a | a conne | ctar |
| Targeta des o. Condidet<br>Targeta des o. Configurado<br>Targeta des o. nivel de servial<br>Enregatamente de fixers de targeta de so - Wav<br>Enreficie d'usuari - Navegador<br>Canala<br>Interficie d'usuari - Navegador<br>Colors<br>Colors | "Desactiva el n                                                               | nôdem de tecles PTT si hi h<br>estan connectats a un<br>OMôdem de t | a diverses instàncio<br>sol firig (servidor).<br>æcles PTT Firig | es de fidigi (client | )       |         |      |
| Interficie d'usuari - General                                                                                                    |                                                                               |                                                                     |                                                                  |                      |         |         |      |

Just a sota, tenim **Control de l'equip – FLRig** i **Control de l'equip – CAT**, si hem triat a treballar sota control **FLRig** s'ha de marcar aquesta opció "**Habilita el control flrig xcvr amb fldigi com a client**", a continuació **Desa**. Si has triat el **Control de l'equip – CAT (rigcat)** llavors tindràs que configurar aquests paràmetres.

| Diversos - PSM<br>Diversos - Captura de text de recepció<br>Diversos - Guarda els paràmetres<br>Diversos - Durat dels                                                                            | Control de l'equip - CAT (rigcat)                                                                                                    |
|----------------------------------------------------------------------------------------------------|----------------------------------------------------------------------------------------------------|
| Diversos - Sessions TCP-IP<br>Operador - Estació<br>Control de l'equip - firig<br>Control de lequip - chirg<br>Control de lequip - GPIO                                                          | Pitrer de descripció de l'equip :<br>ing-not-essigned.xml Obir Dispositiu : (COM7 V<br>Reintents Intervial entre re-intepts (mp)                              |
| Control de l'equip - Hamilo<br>Control de l'equip - Maquinari del PTT<br>Control de l'equip - C-Media PTT<br>Targeta de so - Alertes<br>Targeta de so - Ospositius<br>Targeta de so - Canal dret | 2     10     Velocitat de transmisso : 14800       Retard descriptura (ms)     Retard drixi (ms)     Bits de parada 4       50     20     Ordre CAT per a PTT |
| Targeta de so - Configuració<br>Targeta de so - nivel de senval<br>Enregistrament de fitxers de targeta de so - Wav<br>] Interfície d'usuari - Navegador<br>Canala                               | Commuta DTR per PTT Commuta DTR per PTT<br>CRTS +12 v CDTR +12 v                                                                                              |
| Interfice d'usuari - Navegador Colors Nivel de detecció Interfice d'usuari - General Interfice d'usuari - General Interficie d'usuari - Romos Marco                                              | Control de flux RTS/CTS Habilta VSP Restaurs la configuració UART al Tancar                                                                                   |

Has de marcar **Utilitza RigCAT**, configurar el port del dispositiu, la velocitat, els bits de parada i el control de flux. Un cop configurat, **Inicialitzar** i **Desa** per guardar la configuració.

## Configuració de les targetes de so:

A Targeta de so – Dispositius hi trobem totes les targetes de so configurades al PC, en el meu cas en tinc vàries, ja que tinc 3 equips configurats, Yaesu FT-450, Kenwood TS-50S i Kenwood TS-60S.

| Diversos - PSK Reporter                            | Targeta d | e so - Dispositius          |                                                          |        |          |  |
|----------------------------------------------------|-----------|-----------------------------|----------------------------------------------------------|--------|----------|--|
| Diversos - PSM                                     |           |                             |                                                          |        |          |  |
| Diversos - Captura de text de recepció             |           | Ooss                        | Dispositiu :                                             |        | T        |  |
| Diversos - Guarda els parametres                   |           |                             |                                                          |        |          |  |
| Diversos - Punt doiç<br>Diversos - Serrions TCP-IP |           |                             |                                                          |        |          |  |
| Operador - Estació                                 |           | Ca                          | otura : FT-8 RX Yaesu FT-450 (Sound Blaster Play! 3)     | 1      | \$       |  |
| Control de l'equin - firin                         |           | PortAudio                   |                                                          | +      |          |  |
| Control de l'equip - CAT (rigcat)                  |           | Trans                       | nissió: ET-8 TX Yaesu ET-450 (Sound Blaster Play) 3)     |        | 1 ±      |  |
| Control de l'equip - GPIO                          |           |                             |                                                          |        | <u> </u> |  |
| Control de l'equip - Hamib                         |           |                             |                                                          |        |          |  |
| Control de l'equip - Maquinari del PTT             |           | OPulseAudio                 | Cadena del servidor :                                    |        |          |  |
| Control de l'equip - C-Media PTT                   |           |                             |                                                          |        |          |  |
| Targeta de so - Alertes                            |           |                             |                                                          |        |          |  |
| Targeta de so - Capal dret                         |           | Només E/S de fitxers        | El dispositiu admet dúplex complet                       |        |          |  |
| Targeta de so - Configuració                       |           |                             |                                                          |        |          |  |
| Targeta de so - nivell de senval                   |           |                             |                                                          |        |          |  |
| Enregistrament de fitxers de targeta de so - Wav   | 8         | Dispositiu d'audio comparti | per Alertes d'audio i Monitor KX                         |        |          |  |
| Interfície d'usuari - Navegador                    |           | Altaveus (Realtek(R) Aud    | o) 🗘                                                     | Activa |          |  |
| Canals                                             | 1         |                             |                                                          |        |          |  |
| Interficie d'usuari - Navegador                    |           | Nota: s'ha                  | de seleccionar i activar per al monitoratge d'àudio de R | X!     |          |  |
| Colors                                             |           |                             |                                                          |        |          |  |
| Nivel de detecció                                  | 2         |                             |                                                          |        |          |  |

Actives el **PortAudio**, a **Captura** es la targeta de recepció, en el meu cas les tinc configurades per el seu nom i si es TX o RX per evitar confusions, Heu de tenir em compte que les configuracions de Windows donen peu a confondre la de TX i la de RX, on Reproducció es TX i Enregistrament es RX.

| ganical- | FT-8 TX Kenwood TS-50                                               | modificar-ne la configuració:                                        |
|----------|---------------------------------------------------------------------|----------------------------------------------------------------------|
| 10       | 2- Sound Blaster Play! 3<br>Dispositiu de comunicacions per defecte | 2 - Sound Blaster Play! 3<br>Dispositiu de comunicacions per defecte |
|          | NVIDIA Output<br>NVIDIA High Definition Audio<br>No està connectat  | Micròfon<br>Realtek/R) Audio<br>Dispositiu per defecte               |
|          | NVIDIA Output<br>NVIDIA High Definition Audio<br>No està connectat  | Lines d'entrads<br>Realtek(R) Audio<br>No està connectat             |
| 0.       | Altaveus<br>Realtek(R) Audio<br>Dispositiu per defecte              | Mescla estèreo<br>Realtek(R) Audio<br>Inhabilitat                    |
|          | Realtek Digital Output<br>Realtek(R) Audio<br>A punt                | ET-3 RX inesu FT-450<br>Sound Elaster Play 3<br>A punt               |

A partir d'aquí hi ha configuracions de colors de pantalla, per enviar eQSL i LoTW de manera automàtica, molta configuració a gust del usuari, cal dir que també te llibre diari o de guàrdia on es poden guardar els QSO realitzats i exportar després a altres llibres o programes de gestió de concursos en format .adi.

Us recomanem que, un cop tot configurat, vagis a **Configuració** i a **Desa la Configuració** per tal de tenir tot guardat per la propera execució del programa.

-Mode d'operació en PSK63, el més habitual:

Anar a Modes de Operació, triar PSK i sub-finestra BPSK-63.

|           |                                                                                                    | eneric context |                                                                                                    |                                                                                                    |                   |                | -                          |             |                                  |            |      |   |      |      |       |      |    |          |           | 0      |
|-----------|----------------------------------------------------------------------------------------------------|----------------|----------------------------------------------------------------------------------------------------|----------------------------------------------------------------------------------------------------|-------------------|----------------|----------------------------|-------------|----------------------------------|------------|------|---|------|------|-------|------|----|----------|-----------|--------|
| Modes d'a | peració Configuració                                                                                           | Vota Libre d   | Guàrdia Ajuda                                                                                                    | I I I I                                                                                                    |                   | _              |                            |             |                                  |            |      |   |      |      |       |      |    | C Spot C | CERT CERT | ( TUNE |
| 1         | 4070                                                                                                    | .000           | Preg 14071,493                                                                                                    | 01 07 2                                                                                                    | 115 Jev 599       | Briv 599 Only  | VOntry Notes               |             |                                  |            |      |   |      |      |       |      |    |          |           |        |
|           | - NONE                                                                                                    | - 80           | 3 ST 000 RT                                                                                                    | N/D                                                                                                    |                   |                |                            |             |                                  |            |      |   |      |      |       |      |    |          |           |        |
|           | And a second second second second second second second second second second second second second second second |                | (m) ··· (··· )··· (                                                                                                    | 0.000                                                                                                    |                   |                |                            |             |                                  |            |      |   |      |      |       |      |    |          |           |        |
|           |                                                                                                    |                |                                                                                                    |                                                                                                    | Read marrot       | fram: Chliseck | XauA fitioi filerò marros  | Imacros mdf |                                  |            |      |   |      |      |       |      |    |          |           |        |
|           |                                                                                                    |                |                                                                                                    |                                                                                                    | 76                |                |                            |             |                                  |            |      |   |      |      |       |      |    |          |           |        |
|           |                                                                                                    |                |                                                                                                    |                                                                                                    | t eter            | mmon- d        |                            |             |                                  |            |      |   |      |      |       |      |    |          |           |        |
|           |                                                                                                    |                |                                                                                                    |                                                                                                    | CO FATEST         | ON EATIN EATO  |                            |             |                                  |            |      |   |      |      |       |      |    |          |           |        |
|           |                                                                                                    |                |                                                                                                    |                                                                                                    | CQ ENTEST         | 00 EA3W EA3W   | Lpco.k.                    |             |                                  |            |      |   |      |      |       |      |    |          |           |        |
|           |                                                                                                    | [              | Editor de macros - C                                                                                                    | Allsen Xav2 fidiai.51e                                                                                                    | -Consciol marr    | os mill        |                            |             | -                                | <b>D</b> × |      |   |      |      |       |      |    |          |           |        |
|           |                                                                                                    |                |                                                                                                    | Text many                                                                                                    |                   |                | ( <b>*</b> )               | Selection   | na Filosata                      | 2021       |      |   |      |      |       |      |    |          |           |        |
|           |                                                                                                    |                | CTXRSID:on > CT                                                                                                    | s                                                                                                    |                   |                | drang>                     | la .        | neva freqüéncia                  |            | Ξ    |   |      |      |       |      |    |          |           |        |
|           |                                                                                                    |                | CQ EATEST de <n< td=""><td>AYCALL&gt; <myc< td=""><td>ALL&gt;</td><td></td><td>der oc&gt;</td><td></td><td>neu indicatiu<br/>neu incativ</td><td></td><td></td><td></td><td></td><td></td><td></td><td></td><td></td><td></td><td></td><td></td></myc<></td></n<> | AYCALL> <myc< td=""><td>ALL&gt;</td><td></td><td>der oc&gt;</td><td></td><td>neu indicatiu<br/>neu incativ</td><td></td><td></td><td></td><td></td><td></td><td></td><td></td><td></td><td></td><td></td><td></td></myc<> | ALL>              |                | der oc>                    |             | neu indicatiu<br>neu incativ     |            |      |   |      |      |       |      |    |          |           |        |
|           |                                                                                                    | -              | <rx>&lt;@TXRSID:</rx>                                                                                                    | offa                                                                                                    | arrs back         |                | (MINANE)<br>(MINOTH)       | d           | meu nom<br>OTH (dby)             |            |      |   |      |      |       |      |    |          |           |        |
|           |                                                                                                    |                |                                                                                                    |                                                                                                    |                   |                | densit><br>dencall>        | el<br>la    | neu RST<br>neva classe d'indo    | witu       |      |   |      |      |       |      |    |          |           |        |
|           |                                                                                                    |                |                                                                                                    |                                                                                                    |                   |                | densection><br>densection> | la<br>la    | neva secos ARRI,<br>neva comarca |            | -    |   |      |      |       |      |    |          |           |        |
|           |                                                                                                    |                |                                                                                                    | Etqueta                                                                                                    | del bots de macra | Rato cq        | i tearr.                   | Apicar      | Tancar                           |            | 1    | _ |      |      |       |      |    | _        |           |        |
|           |                                                                                                    |                |                                                                                                    |                                                                                                    |                   |                |                            |             |                                  |            |      |   |      |      |       |      |    |          |           |        |
|           |                                                                                                    |                |                                                                                                    |                                                                                                    | -                 |                |                            |             |                                  |            |      |   |      |      |       |      |    |          |           |        |
|           |                                                                                                    |                | 0                                                                                                    |                                                                                                    | 1                 |                |                            |             |                                  |            |      |   |      |      |       |      |    |          |           |        |
| PSID CQ   | 1 I I I I I I I I I I I I I I I I I I I                                                                        | ANS N          | QSO 🕪                                                                                                    | KS                                                                                                    | 1                 | SX I           |                            | Mej/Qth     |                                  | Brag       |      |   |      | T/R  |       | fx 🕨 | Re |          | тх        | н      |
|           |                                                                                                    | 1500           | 1500                                                                                                    | 2000                                                                                                    | 2                 |                |                            | 3500        | *                                | 310        | 1503 |   | spon | 5500 |       | 6020 |    |          | 100       |        |
|           |                                                                                                    |                |                                                                                                    |                                                                                                    |                   |                |                            |             |                                  |            |      |   |      |      |       |      |    |          |           |        |
|           |                                                                                                    |                |                                                                                                    |                                                                                                    |                   |                |                            |             |                                  |            |      |   |      |      |       |      |    |          |           |        |
|           |                                                                                                    | •   •          | • 60                                                                                                    | ► st                                                                                                    | i • i             | <b>Ⅰ</b>   →   | NORM                       | - [-        |                                  | 1493       |      |   | QSY  | ] 51 | ore ] | ŕ ik | Re |          | (T)R      | _      |

Prement amb el botó de la dreta del ratolí configurem, amb el esquerra es transmet.

Aquesta primera MACRO, **RsID CQ**, es la crida a CQ, be sigui a concurs o a DX, per tant tenim que obrir la finestra i configurar al nostre gust:

| Editor de macros - C:\Users\Xavi\fldigi.files\macros\macros.mdf                                                                                            |                                                                           |                                                                                                    |      | × |
|----------------------------------------------------------------------------------------------------|---------------------------------------------------------------------------|----------------------------------------------------------------------------------------------------|------|---|
| Textmacro<br>CQ EATEST de <mycall> <mycall><br/>CQ EATEST de <mycall> <mycall> pse k<br/><rx> &lt;@TXRSID:off&gt;</rx></mycall></mycall></mycall></mycall> | Selecciona<br>la m<br>mod<br>el m<br>el m<br>el m<br>la m<br>la m<br>la m | a Etiqueta<br>eva freqüència<br>le<br>eu indicatiu<br>eu locator<br>eu nom<br>QTH (city)<br>eu RST<br>eva classe d'indic<br>eva secció ARRL<br>eva comarca | atiu | • |
| Etiqueta del botó de macro RsID Co                                                                                                    | Aplicar                                                                   | Tancar                                                                                                    |      |   |

Le etiquetes <TXRSID:on><TX> (en vermell) no tocar-les, ja que, al igual que la final en verd, <RX><@TXRSID:off> son les ordres de PTT en TX i passada a RX.

La configuració que podem canviar en funció de l'activitat que volem fer es la marcada en groc, on **CQ EATEST de** es pot canviar per **CQ DX de**, <MYCALL> <MYCALL> es el meu indicatiu configurat en el pas de les configuracions del programa, es repeteix un altre cop i ara podem posar el pse k que s'acostuma a posar, només a la segona transmissió. Un cop configurat **Aplicar** i **Tancar**.

Segona Macro, **ANS**, es la trama que s'envia quant ens respon al nostre CQ una estació: (al igual que a la anterior, botó dret del ratolí es configura, botó esquerra es transmet.

| Editor de macros - C:\Users\Xavi\fldigi.files\macros\macros.mdf                                                   |                                                                                                    | - 0                                                                                                    | ×    |
|----------------------------------------------------------------------------------------------------|----------------------------------------------------------------------------------------------------|----------------------------------------------------------------------------------------------------|------|
| Text macro (4)<br><tx> <call> de <mycall> <mycall> 599 -B- 599 -B- kn<br/><rx></rx></mycall></mycall></call></tx> | S<br>«FREQ»<br>«MODE»<br>«MYCALL»<br>«MYCALL»<br>«MYCALL»<br>«MYCALL»<br>«MYCALL»<br>«MYCALL»<br>«MYCALL» | elecciona Etiqueta<br>la meva freqüència<br>mode<br>el meu indicatiu<br>el meu indicatiu<br>el meu nom<br>my QTH (city)<br>el meu RST<br>la meva classe d'indica<br>la meva classe d'indica | ntiu |
| Etiqueta del botó de macro (ANS @>)                                                                               | <myname></myname>                                                                                         | Tancar                                                                                                    | •    |

## <TX><CALL> de <MYCALL> <MYCALL> 599 -B- 599 -B- 599 -B- kn <RX>

On <TX> es l'ordre de posada en TX, <CALL> es l'indicatiu del corresponsal que ens a contestat **de** <MYCALL> <MYCALL> el meu indicatiu dos cops i el report, que en el cas del concurs EAPSK63 del mes de març es passa **599** -B- on -B- es la matricula provincial de Barcelona **kn** que es el canvi i l'ordre <**RX**>.

Per a concursos on es **passa progressiu començant per el 001**, s'ha d'anar a la **Configuració**, **Concurs -General** i canviar aquests paràmetres :

| Colors de les Fonts i botons<br>Colors de les Fonts, Displai de Freqüència i Mesuradors                                          | Concurs - General                                                                                                    |           |
|----------------------------------------------------------------------------------------------------|----------------------------------------------------------------------------------------------------|-----------|
| tecles de funció<br>Colors de les Fonts - Controls del libre de guàrdia                                                          | CONCURS Generic contest                                                                                                    |           |
| Colors de les Fonts - RX-TX<br>Colors de les Fonts de lletra - pestanyes<br><u>Colors del Tipus de</u> lletra - Nivell de senyal | Estat del QSO Party None selected                                                                                                    | -         |
| Concurs - Field Day                                                                                                    | Ordre de captura de text CALL EXCHANGE                                                                                                    |           |
| IDs - CW                                                                                                    | Yequetar duplicats, Indicatu i més                                                                                                    |           |
| IDs - RsID                                                                                                    |                                                                                                    |           |
| IDs - Video                                                                                                    | ■On/Off @Banda @Mode Sha acabat el periode de tem                                                                                                    | ps        |
| Logging - MacLogger                                                                                                    |                                                                                                    |           |
| Registres - N3F3P                                                                                                    | Color Duplicat Color Duplicat @Intercanvi In Estat 120 m                                                                                                    | ninuts    |
| Registre - eQSL                                                                                                    |                                                                                                    |           |
| Registre - LoTW                                                                                                    | Intercanvi del concurs/núm. de sèrie #                                                                                                    |           |
| - Logging                                                                                                    | a classification of the second second s |           |
| Cloudlog                                                                                                    | Enviar Juli Circli sempre 599/59 Cierviar numero                                                                                                    | s a CW (s |
| Registre - QSU registrats                                                                                                    |                                                                                                    |           |
| Conoral Conoral                                                                                                    | Inici Numeració 1 Dígits 3 @Utilitza zeros a l'esquerre Reinicia                                                                                                    | ar        |
| Tomosització i OEV                                                                                                    |                                                                                                    | _         |
| Durada Balta                                                                                                    |                                                                                                    |           |

I a la pestanya de configuració de ANS amb el botó dret canviar aquestes ordres :

| Editor de macros - C:\Users\Xavi\fldigi.files\macros\macros.mdf                                         |                                                                                                    | - 0                                                                                                    | × |
|----------------------------------------------------------------------------------------------------|----------------------------------------------------------------------------------------------------|----------------------------------------------------------------------------------------------------|---|
| Text macro                                                                                              |                                                                                                    | Selecciona Etiqueta                                                                                                    |   |
| <tx><call> de <mycall> <mycall> 599 XOUT&gt; 599 XOUT&gt; 599 XOUT&gt; kn</mycall></mycall></call></tx> | <incr><br/><xin></xin></incr>                                                                                                    | comptador de increment<br>intercanvi rebut                                                                                                    | - |
| <kx></kx>                                                                                               | <xout><br/><kbeg><br/><xend><br/><savexchg><br/><decr><br/><lastno><br/><fdclass><br/><fdsect><br/><case></case></fdsect></fdclass></lastno></decr></savexchg></xend></kbeg></xout> | intercanvi enviat<br>comencar l'intercanvi<br>final de l'intercanvi<br>desa el final del concurs<br>concurs actual serno<br>darrer serno enviat<br>FD classe<br>FD secció<br>dese de acomencia | v |
| Etiqueta del botó de macro ANS @>                                                                       |                                                                                                    | Aplicar Tancar                                                                                                    |   |

On <XOUT> es el número progressiu que passarem3 cops.

Si només volem fer activitat DX aquesta macro podria quedar així:

| Text macro                                                                                                    | - |                                                                                                    | Selecciona Etiqueta                                                                                       |   |
|----------------------------------------------------------------------------------------------------|---|----------------------------------------------------------------------------------------------------|----------------------------------------------------------------------------------------------------|---|
| <tx><call> de <mycall> <mycall> 599 JN01XL 599 JN01XL 599 JN01XL kr<br/><rx></rx></mycall></mycall></call></tx> |   | <pre><qth> <rst> <rst> &lt;</rst></rst></qth></pre> | un altre QTH<br>un altre QTH<br>un altre comarca<br>un altre provincia<br>un altre locaor<br>un altre RST |   |
|                                                                                                    |   | <inf01><br/><inf02></inf02></inf01>                                                                                                    | S/N etc.<br>IMD etc.                                                                                      | _ |
|                                                                                                    |   |                                                                                                    | # QSU guardats                                                                                            | ~ |

Tercera Macro, QSO es la final:

| Editor de macros - C:\Users\Xa                                   | i\fldigi.files\macros\macros.mdf |     |                                                                                               | - U                                                                                                    | ~ |
|------------------------------------------------------------------|----------------------------------|-----|-----------------------------------------------------------------------------------------------|----------------------------------------------------------------------------------------------------|---|
|                                                                  | Text macro                       |     |                                                                                               | Selecciona Etiqueta                                                                                                    |   |
|                                                                  |                                  |     | <incr><br/><xin></xin></incr>                                                                 | comptador de increment<br>intercanvi rebut                                                                               | G |
| <call> de <mycall> &lt;<br/><rx><log></log></rx></mycall></call> |                                  |     | <xout><br/><xbeg><br/><xend><br/><savexchg><br/><decr></decr></savexchg></xend></xbeg></xout> | intercanvi enviat<br>començar l'intercanvi<br>final de l'intercanvi<br>desa el final del concurs<br>concurs actual serno | d |
|                                                                  |                                  |     | <lastno><br/><fdclass><br/><fdclass></fdclass></fdclass></lastno>                             | darrer serno enviat<br>FD classe<br>FD secció                                                                            |   |
|                                                                  | Etiqueta del botó de macro OSO   | @>> | A                                                                                             | picar Tancar                                                                                                    |   |

On **<XIN>** es el número rebut i **<**XOUT> el enviat, passem el **73 TU** i finalment, si volem que el QSO quedi enregistrat al llibre diari o de guàrdia del propi programa li donem l'ordre **<LOG>**.

Arribats aquí, guardeu les configuracions, tant del programa com de les macros, **Configuració > Desa** la Configuració i a Arxiu > Macros > Desar...

## FREQUÈNCIES MÉS COMUNES PER TREBALLAR PSK63: SEMPRE en USB

10 metres : 28.120-28.130 MHz.

12 metres : 24.920-24.930 MHz.

15 metres : 21.070, 21.109 i 21.130 MHz.

17 metres : 18.100 MHz.

20 metres : 14.070-14.073 i 14.109 MHz.

30 metres : 10.132 MHz.

40 metres (Europa) : 7.030-7.040 MHz.

40 metres (USA) : 7.070 MHz.

80 metres : 3.580-3.582 MHz.

160 metres : 1.807-1.838 MHz.

Amb tot això ja podem iniciar el concurs o l'activitat.

Altres configuracions d'interès :

| Diversos - CPU                                      | <ul> <li>Diversos</li> </ul> | - PSK Reporter                                                                          |              |   |  |
|-----------------------------------------------------|------------------------------|-----------------------------------------------------------------------------------------|--------------|---|--|
| Diversos - KLM                                      |                              |                                                                                         |              |   |  |
| Diversos - interfície NBEMS                         |                              |                                                                                         |              |   |  |
| Diversos - PSK Reporter                             |                              |                                                                                         |              |   |  |
| Diversos - PSM                                      |                              | Localitza automàticament els indicatius de trucada en un text descodificat              |              |   |  |
| Diversos - Captura de text de recepció              |                              |                                                                                         |              |   |  |
| Diversos - Guarda els paràmetres                    |                              | Envia un informe de recepció quan registris un OSO                                      |              |   |  |
| Diversos - Punt dolç                                |                              |                                                                                         |              |   |  |
| Diversos - Sessions TCP-IP                          |                              | () Informa de la frenciència del equip (activa només si tens control de l'equip I)      |              |   |  |
| Operador - Estació                                  |                              | Canonia de la reguercia del equip (deava nomes al teris control de regup ()             |              |   |  |
| Control de l'equip - firig                          |                              | Observatives in determining over the environmentary descented as whether the visibility |              |   |  |
| Control de l'equip - CAT (rigcat)                   |                              | Desacuva la detecció quan els navegadors de senyal no siguin visibles.                  |              |   |  |
| Control de l'equip - GPIO                           |                              |                                                                                         |              |   |  |
| Control de l'equip - Hamilo                         |                              | Inicia la sessio a PSKReporter quan iniciis fidigi                                      |              |   |  |
| Control de l'equip - C-Media PTT                    |                              |                                                                                         |              |   |  |
| Tarneta de co - Alertes                             |                              | Host: report pekreporter info                                                           | 4730         | 1 |  |
| Targeta de so - Dispositius                         | 12                           |                                                                                         |              | J |  |
| Targeta de so - Capal dret                          |                              |                                                                                         |              |   |  |
| Targeta de so - Configuració                        |                              | 1                                                                                       | (nicialityar | 1 |  |
| Targeta de so - nivell de senval                    |                              |                                                                                         | The birtzer  | J |  |
| Enregistrament de fitxers de targeta de so - Wav    |                              |                                                                                         |              |   |  |
| <ul> <li>Interficie d'usuari - Navegador</li> </ul> |                              |                                                                                         |              |   |  |
| Canals                                              |                              |                                                                                         |              |   |  |

Es molt positiu donar dades a PSKReporter per tal de poder veure dades com la quantitat de persones que estan actives en cada modalitat i poder veure com va la propagació.

Si heu configurat FLRig, llavors la resta de programes el tindreu que canviar la configuració i recordeu, que sempre teniu que obrir primer el FLRig abans que cap altre aplicació.

| + Confi | guracions       |            |                |               |          |               |     |            |              |              |         |                                | ?    | ×         |
|---------|-----------------|------------|----------------|---------------|----------|---------------|-----|------------|--------------|--------------|---------|--------------------------------|------|-----------|
| Genera  | l <u>B</u> àdio | Àudio      | Seqüència      | Macros TX     | Informes | Freqüències   | Not | ificacions | Filtres      | Programació  | Avançat |                                |      |           |
| Equip:  | LRig            |            |                |               | Temps de | consulta: 1 s | \$  |            |              | S meter      |         | Potència de sortida            |      |           |
| Potènci | a de l'equij    | : Enci     | ès 🗌 Apagar    |               |          |               |     | V Prova    | Auto AGC     |              |         |                                |      |           |
| Control | CAT             |            |                |               |          |               |     | Mètode P   | TT           |              |         |                                |      |           |
| Servic  | or de xarx      | a:         |                |               |          |               | *   | ○ vo⊻      |              |              |         | DTR                            |      |           |
| Paràn   | ietres de p     | oort sèrie |                |               |          |               |     | O CAI      |              |              |         | RTS                            |      |           |
| Veloc   | itat de tra     | insmissió: | 4800           |               |          |               | *   | Port: C    | OM12         |              |         |                                |      | *         |
| Bits    | de dades        |            |                |               |          |               |     | Comp       | parteix el p | port del PTT |         |                                |      |           |
| OP      | er defecte      |            | ⊖ s <u>e</u> t |               | Vuit     |               |     | Font d'àu  | dio de TX    |              |         |                                |      |           |
| Bits    | de parada       |            |                |               |          |               |     | O Post     | erior/Dade   | IS           |         | Eront/Mic                      |      |           |
| O P     | er defecte      |            | ⊖u≞            |               | Dos      |               |     | Mode       |              |              |         |                                |      |           |
| Hand    | shake           |            |                |               |          |               |     | ⊖ Cap      |              |              | USB     | Dades/Pkt                      |      |           |
| • P     | er defecte      |            |                | ⊖ <u>C</u> ap |          |               |     | 0          |              | 0-543        |         |                                |      |           |
| O >     | ON/XOFF         |            |                | O Hardware    |          |               |     | Operacio   | dividida (:  | spirt)       |         |                                |      |           |
| Línie   | s de contr      | ol de forç | a              |               |          |               |     | Cap        |              |              | Equip   | <ul> <li>Falseja-ho</li> </ul> |      |           |
| DTR     |                 |            |                | * RTS:        |          |               | •   |            |              |              |         |                                |      |           |
|         |                 |            |                |               |          |               |     |            | Pro          | ova CAT      |         | Prova PTT                      |      |           |
|         |                 |            |                |               |          |               |     |            |              |              |         |                                |      |           |
|         |                 |            |                |               |          |               |     | Retard T>  | (:           |              |         | 0,0 s                          |      | ٥         |
|         |                 |            |                |               |          |               |     |            |              |              |         |                                |      |           |
|         |                 |            |                |               |          |               |     |            |              |              |         | Accept                         | ar 🤤 | ancel·lar |

A la web de Digigrup hi ha els fitxers de macros més utilitzats per FLDigi.

Per qualsevol dubte, tenim un grup de WhatsApp on pots demanar ajuda.

Recorda que a <u>Digigrup-EA3</u> oferim tots els serveis i assessorament en comunicacions digitals, inclòs l'assegurança obligatòria per només 25€ l'any i que ho pots pagar per transferència, ingrés, domiciliació o Paypal.

Tota la informació la tens a la web de Digigrup-EA3

DMR, C4FM, FT8, FT4. Ningú dona tant per tant poc !

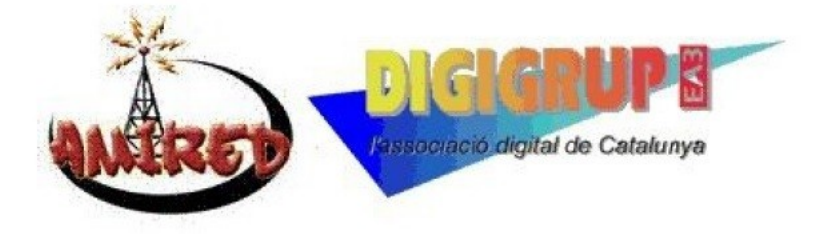